www.maharnet.com

Q

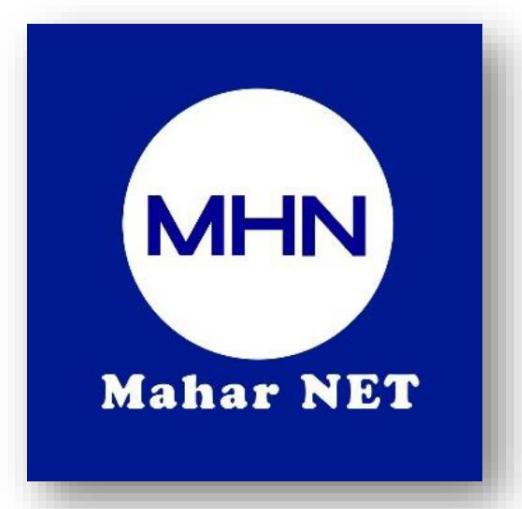

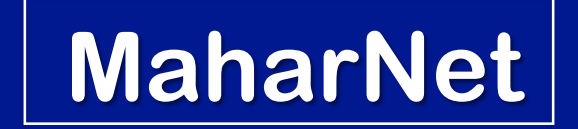

# How To Change WiFi Password

YGN Hot line : 09770333373

MDY Hot line : 09770333383

## စာမျက်နှာ ၁/၁၀

# ONU Model - ZTE F673AV9aV9.0

## အဆင့်(၁) : မိမိဖုန်းမှ wifi ကိုဖွင့်ပြီး သက်ဆိုင်ရာ wifi name သို့ချိတ်ဆက်ပါ။

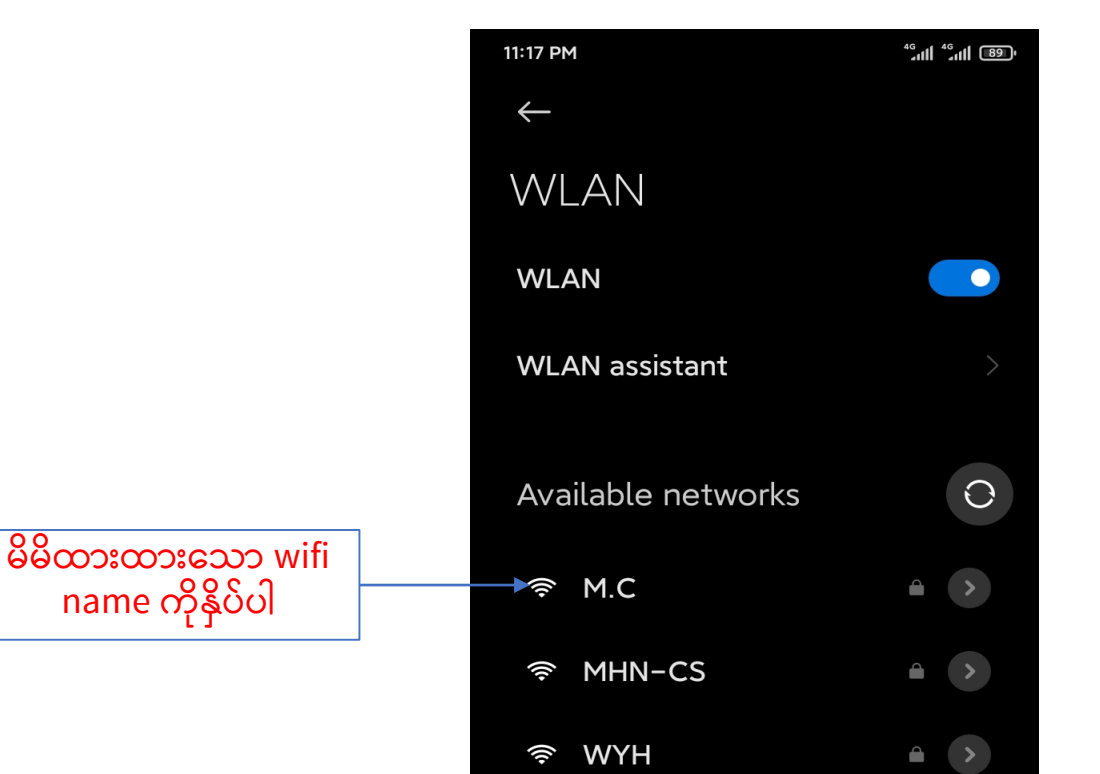

#### ပုံ(၁) Mobile Phone Wifi စတင်ချိတ်ဆက်လျှင်ပေါ်သည့်ပုံ

#### ပုံ(၂) Password ရိုက်ရမည့်Boxပုံ

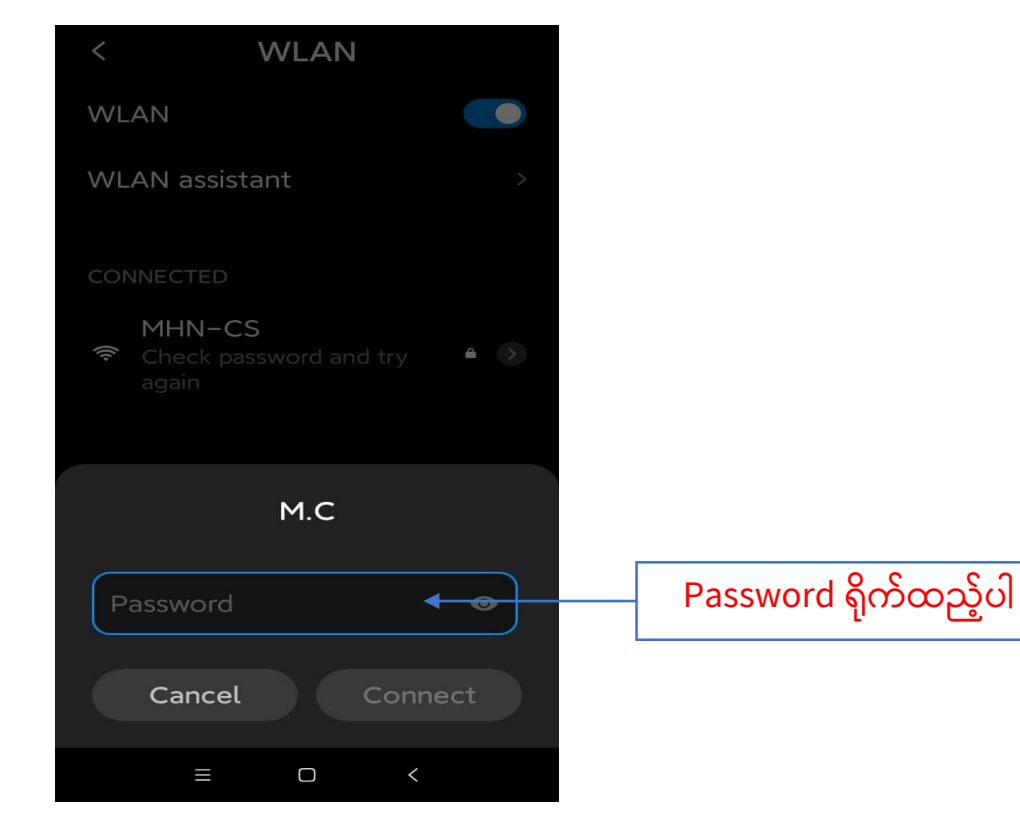

စာမျက်နှာ ၂/၁၀

အဆင့်(၂) : မိမိဖုန်းမှ Browser သို့သွားပါ Browser တွင် <mark>192.168.1.1</mark> ကိုရိုက်ထည့်ပါ

## ပုံ(၃) မိမိဖုန်းBrowser ပုံ

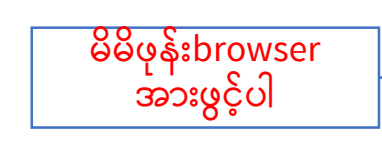

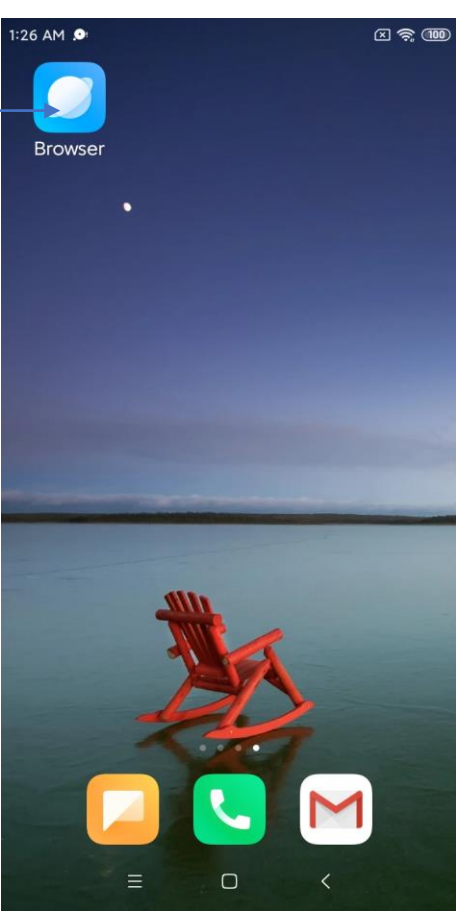

#### ပုံ(၄) Browserတွင် 192.168.1.1 ရိုက်ထည့်ထားသည့်ပုံ

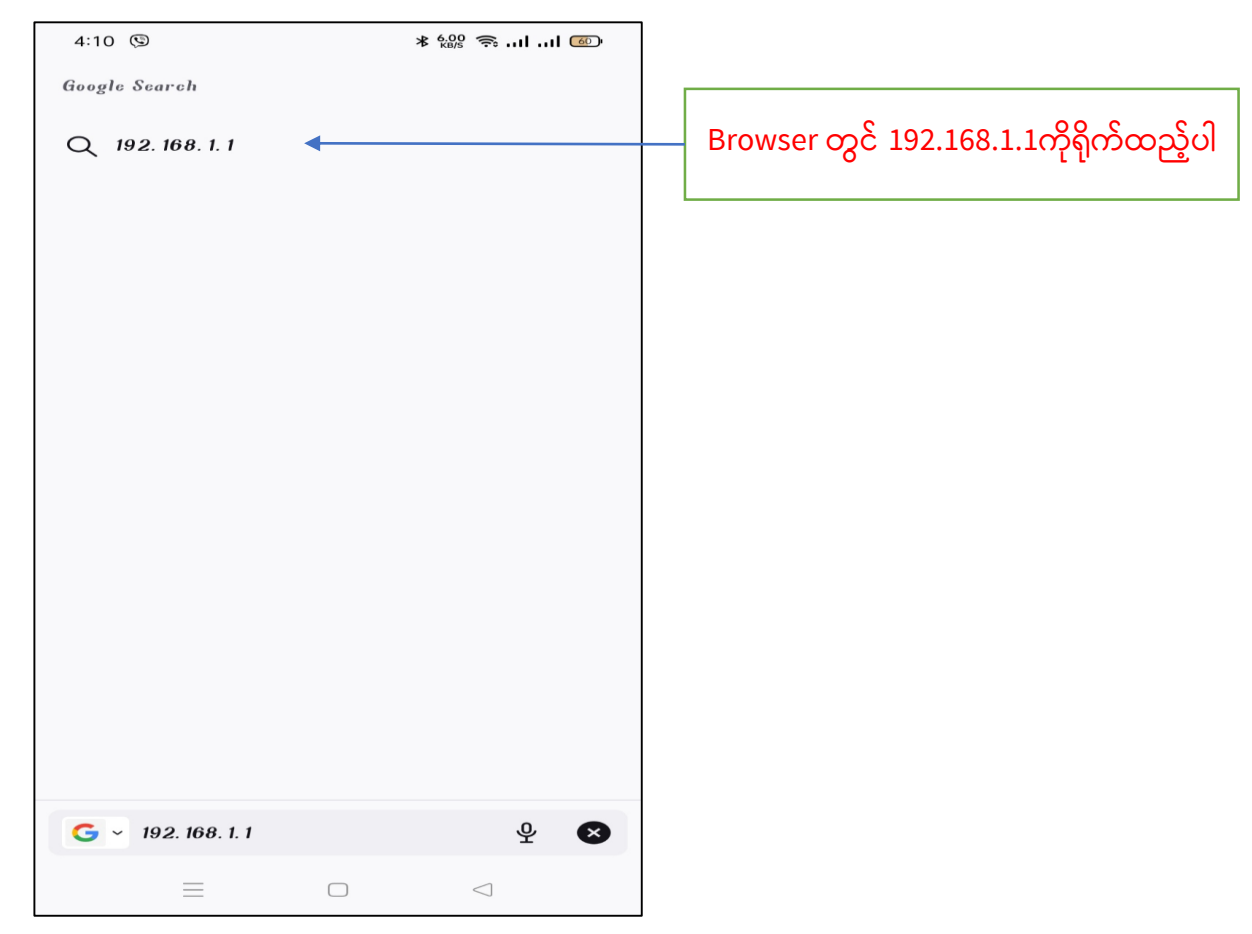

# စာမျက်နှာ ၃/၁၀

• Browser တွင် 192.168.1.1 ရိုက်ထည့်ပြီးပါက ONU Login page ပေါ် လာပါလိမ့်မည်။ ထိုသို့ပေါ် လာပါက username တွင် <mark>admin</mark> ကိုရိုက်ပါ password တွင် <mark>admin</mark> ကိုရိုက်ပြီ<mark>း Login Box</mark> ကိုနှိပ်ပါ

#### ပုံ(၅)ONU Login page ပေါ်လာပုံ

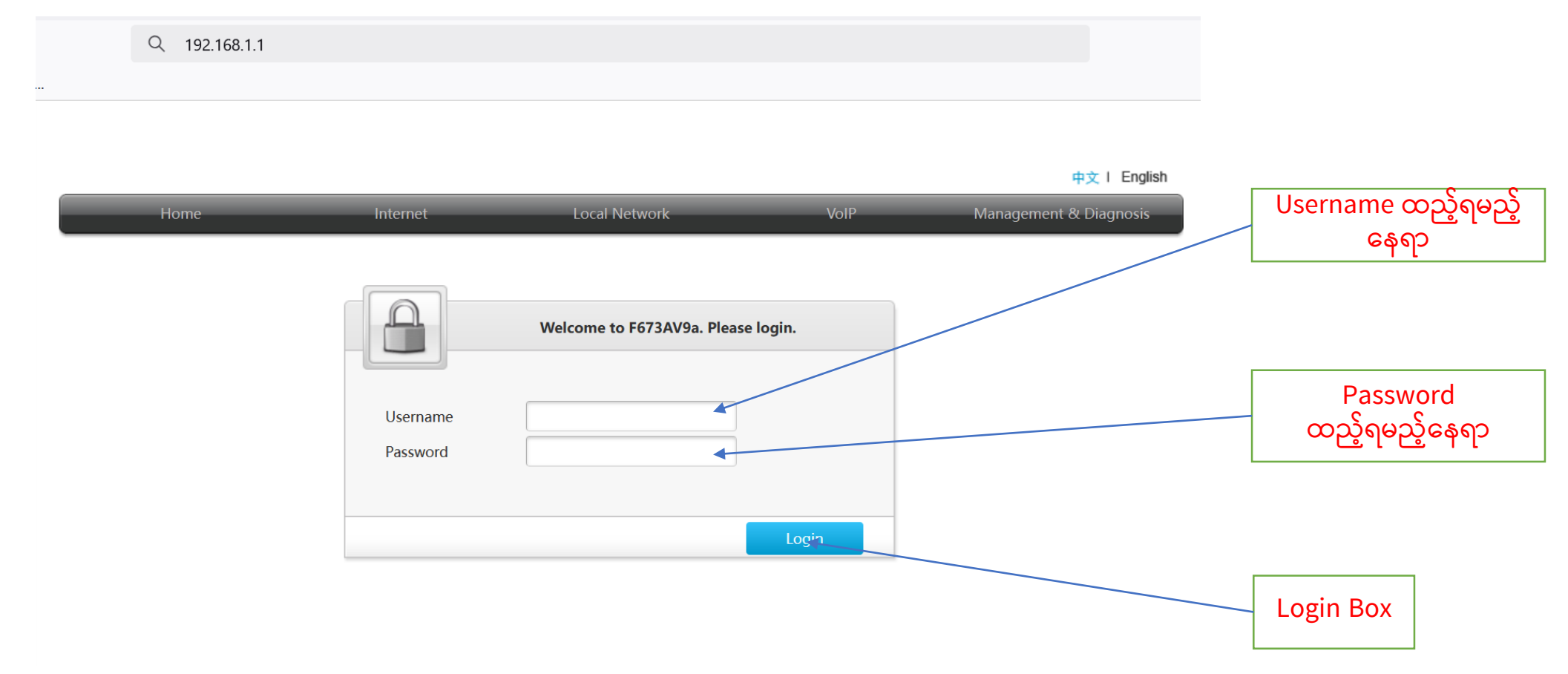

## စာမျက်နှာ ၄/၁၀

အဆင့်(၃) : Login ကိုနှိပ်ပြီးပါက ONU ထဲသို့ရောက်ရှိသွားပါမည် ထို့နောက် Setup Page ပေါ် လာပြီးပါက <mark>WLAN Setting</mark> ကိုနှိပ်ပါ

#### ပုံ(၆)ONU Setup Page ပေါ်လာသည့် ပုံ

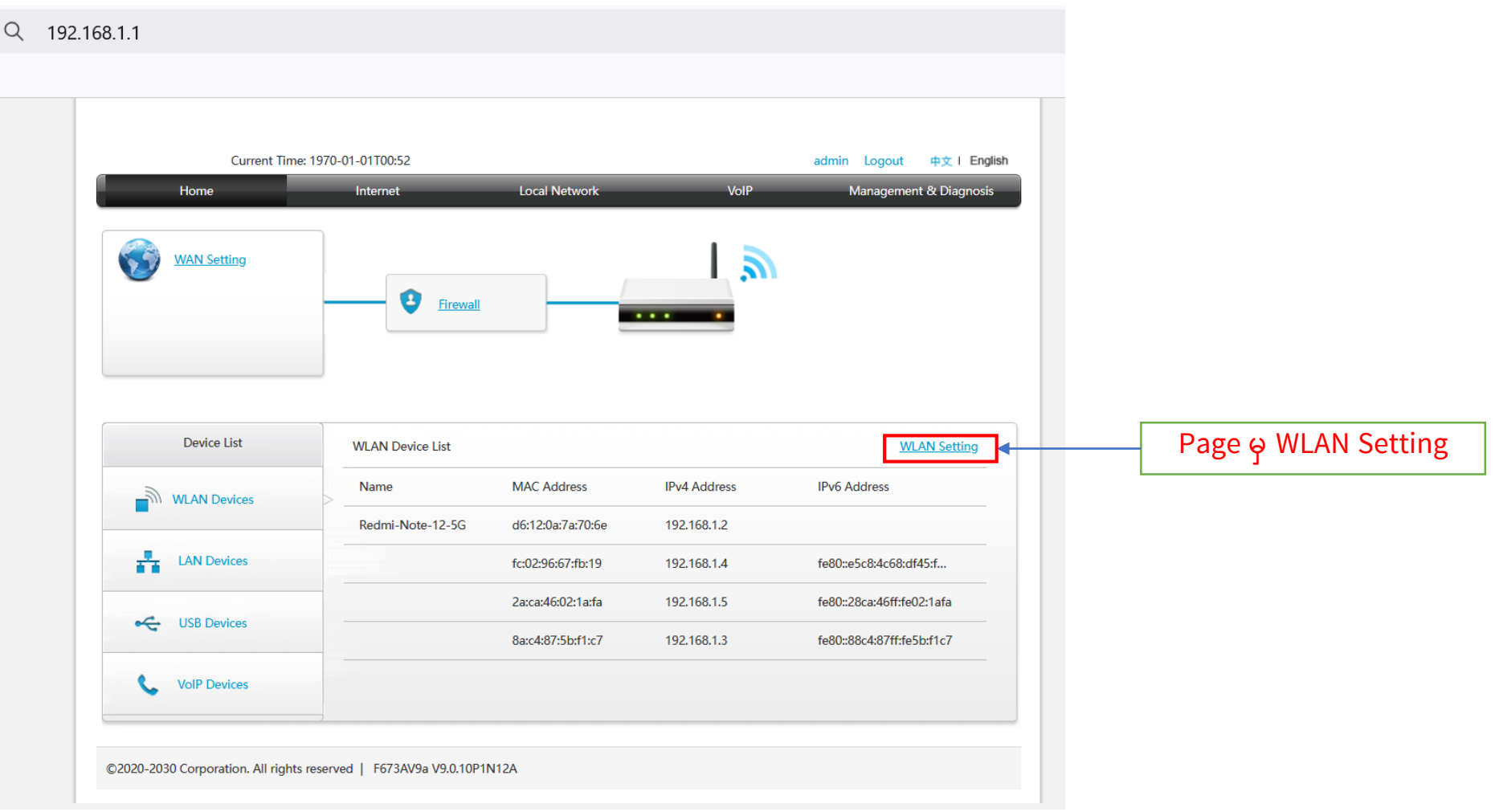

## စာမျက်နှာ ၅/၁၀

အဆင့်(၄) : Wlan Setting ကိုနှိပ်ပြီးပါက WLAN Basic ထဲသို့ရောက်ရှိသွားပါမည် ထို့နောက<mark>် WLAN SSID Configuration</mark> ကိုနှိပ်ပါ

#### ပုံ(၇) WLAN Setting နှိပ်ပြီးနောက်ပေါ် လာသည့်ပုံ

| Curr          | ent Time: 1970-01-01100:56 |                              |                      | admin Logout    |               |                          |
|---------------|----------------------------|------------------------------|----------------------|-----------------|---------------|--------------------------|
| Home          | Internet                   | Local Network                |                      | VoIP Management | t & Diagnosis |                          |
| Status        | WLAN Basic                 | WLAN Advanced                | WPS                  |                 |               |                          |
| WLAN          |                            | ·                            |                      |                 |               |                          |
| LAN           | Page Information           |                              |                      |                 |               |                          |
| Routing       | This page provides the fun | ction of WLAN basic paramete | er(s) configuration. |                 |               |                          |
| FTP           | ▼ WLAN On/Off Co           | onfiguration                 |                      |                 |               |                          |
| UPnP          | What should be noticed wi  | nen configuring WLAN On/Of   |                      |                 |               |                          |
| BPDU          | Mada                       |                              | d Power On           |                 |               |                          |
| DMS/DLNA      | WI AN (2 4GHz)             |                              | d Fower On           |                 |               |                          |
| Samba Service | WLAN (5GHz)                | ⊙ On ◯ Off                   |                      |                 |               |                          |
|               |                            |                              |                      |                 |               |                          |
| 030           |                            |                              |                      | Apply           | Cancel        |                          |
|               | WLAN Global Co             | nfiguration                  |                      |                 |               |                          |
|               |                            |                              |                      |                 |               |                          |
|               | WLAN SSID Conf             | iguration                    |                      |                 |               | WI AN SSID Configuration |

## စာမျက်နှာ ၆/၁၀

### အဆင့်(၅) : WLAN SSID Configuration ထဲမှ SSID1 (2.4GHz) ထဲရှိ WPA Passphraseတွင် ရှိနှင့်သော Password အဟောင်းကိုဖျက်ပါ။

#### ပုံ(၈) Password အဟောင်းပေါ်လာသည့်ပုံ

| <ul> <li>WLAN SSID Configure</li> </ul> | ration       |              |                     |
|-----------------------------------------|--------------|--------------|---------------------|
| SSID1 (2.4GHz)                          | ⊙ On ⊖ Off   |              |                     |
| SSID Name                               | MHN          |              |                     |
| SSID Hide                               | 🔿 On 🧿 Off   |              |                     |
| Encryption Type                         | WPA2-PSK-AES | ~            |                     |
| WPA Passphrase                          | •••••        | <u>م</u>     | —— Password အဟောင်း |
| SSID Isolation                          | 🔿 On 💿 Off   |              |                     |
| Maximum Clients                         | 32           |              |                     |
|                                         |              | Apply Cancel |                     |
| SSID2 (2.4GHz)                          | 🔿 On 💿 Off   |              |                     |
| SSID3 (2.4GHz)                          | O On 🧿 Off   |              |                     |
| SSID4 (2.4GHz)                          | O On 🧿 Off   |              |                     |
| SSID5 (5GHz)                            | ⊙ On ○ Off   |              |                     |
| SSID6 (5GHz)                            | 🔘 On 🧿 Off   |              |                     |
| SSID7 (5GHz)                            | 🔘 On 💿 Off   |              |                     |
|                                         |              |              |                     |

## စာမျက်နှာ ၇/၁၀

### အဆင့်(၆) : Password အဟောင်းကိုဖျက်ပြီး လွတ်သွားသောနေရာတွင် Password အသစ်ကိုရိုက်ထည့်ပါ ထို့နောက<mark>် Apply</mark> ကိုနှိပ်ပါ

#### ပုံ(၉) Password အဟောင်းဖျက်ပြီး သွားသည့်ပုံ

#### WLAN Global Configuration

#### WLAN SSID Configuration

| SSID1 (2.4GHz)                                                                                                    | ● On ○ Off                                                                                                    |                      |              |
|----------------------------------------------------------------------------------------------------|----------------------------------------------------------------------------------------------------|----------------------|--------------|
| <ol> <li>A strong password sho</li> <li>It should have at least 8</li> <li>It should be composed c</li> <li>It should not have context</li> </ol> | uld match these rules:<br>characters.<br>of digits, alphabet and special symbols.<br>xt relationship with the username, such as the sar | ne or inverse.       |              |
| SSID Name                                                                                                    | MHN                                                                                                    |                      |              |
| SSID Hide                                                                                                    | O On Off                                                                                                    |                      |              |
| Encryption Type                                                                                                    | WPA2-PSK-AES                                                                                                    | ~                    | Password     |
| WPA Passphrase                                                                                                    |                                                                                                    | Weak 2 This field is | အသစ်ထည့်ရန်  |
| SSID Isolation                                                                                                    | On Off                                                                                                    |                      |              |
| Maximum Clients                                                                                                    | 32                                                                                                    |                      |              |
|                                                                                                    |                                                                                                    | Apply                | Apply နှိပ်ရ |
| SSID2 (2.4GHz)                                                                                                    | O On 🧿 Off                                                                                                    |                      |              |
| SSID3 (2.4GHz)                                                                                                    | O On 💿 Off                                                                                                    |                      |              |
| SSID4 (2.4GHz)                                                                                                    | O On 💿 Off                                                                                                    |                      |              |
| SSID5 (5GHz)                                                                                                    | ● On ○ Off                                                                                                    |                      |              |
| SSID6 (5GHz)                                                                                                    | O On 💿 Off                                                                                                    |                      |              |
| SSID7 (5GHz)                                                                                                    | O On 💿 Off                                                                                                    |                      |              |
| SSID8 (5GHz)                                                                                                    | O On 💿 Off                                                                                                    |                      |              |

## စာမျက်နှာ ၈/၁၀

• Apply နှိပ်ပြီးပါက SSID1 (2.4GHz) တွင် Password ပြောင်းသွားမည်ဖြစ်ပါသည်။

#### ပုံ(၁၀) SSID1(2.4Ghz) တွင် Password ပြောင်းပြီးသွားသည့်ပုံ

| <ul> <li>WLAN SSID Configure</li> </ul> | ration       |              |
|-----------------------------------------|--------------|--------------|
| SSID1 (2.4GHz)                          | ⊙ On ⊖ Off   |              |
| SSID Name                               | MHN          |              |
| SSID Hide                               | 🔿 On 🧿 Off   |              |
| Encryption Type                         | WPA2-PSK-AES | ~            |
| WPA Passphrase                          | •••••        | <⊅           |
| SSID Isolation                          | 🔿 On 🧿 Off   |              |
| Maximum Clients                         | 32           |              |
|                                         |              | Apply Cancel |
| SSID2 (2.4GHz)                          | 🔘 On 💿 Off   |              |
| SSID3 (2.4GHz)                          | 🔾 On 🧿 Off   |              |
| SSID4 (2.4GHz)                          | 🔿 On 🧿 Off   |              |
| SSID5 (5GHz)                            | ⊙ On ○ Off   |              |
| SSID6 (5GHz)                            | 🔾 On 🧿 Off   |              |
| SSID7 (5GHz)                            | 🔿 On 🧿 Off   |              |
|                                         | 0.0- 0.04    |              |

## စာမျက်နှာ ၉/၁၀

အဆင့်(၇) : 5G တွင် Password ပြောင်းလိုပါက SSID5 (5GHz) ကိုနှိပ်ပါ။ထို့နောက် ရှေ့တွင်ဖော်ပြခဲ့သော အဆင့် (၅) နှင့် အဆင့် (၆) တွင်ပြုလုပ်သည့်အတိုင်း ထပ်မံဆောင်ရွက်ပါ။

|                     | SSID1 (2.4GHz)  | On O Off     |              |
|---------------------|-----------------|--------------|--------------|
|                     | SSID2 (2.4GHz)  | 🔾 On 🧿 Off   |              |
|                     | SSID3 (2.4GHz)  | O On 🧿 Off   |              |
|                     | SSID4 (2.4GHz)  | O On 🧿 Off   |              |
| 5 (5GHz) ကိုနှံပဲပါ | SSID5 (5GHz)    | ⊙ On O Off   |              |
|                     | SSID Name       | MHN-5G       |              |
|                     | SSID Hide       | O On 🧿 Off   |              |
|                     | Encryption Type | WPA2-PSK-AES | ~            |
|                     | WPA Passphrase  | •••••        | <⊅           |
|                     | SSID Isolation  | O On 💿 Off   |              |
|                     | Maximum Clients | 32           |              |
|                     |                 |              | Apply Cancel |
|                     | SSID6 (5GHz)    | O On 🧿 Off   |              |
|                     | SSID7 (5GHz)    | O On 🧿 Off   |              |
|                     |                 |              |              |

on. All rights reserved | F673AV9a V9.0.10P1N12A

#### ပုံ(၁၁) SSID5 (5Ghz) နှိပ်ပြီးနောက် မြင်ရသည့်ပုံ

## စာမျက်နှာ ၁၀/၁၀

• Password ပြောင်းပြီးပါကPage ညာဘက်ရှိ logoutကိုနှိပ်ပြီး ONU ထဲမှပြန်ထွက်ပါ။ ထို့နောက်မိမိဖုန်းမှ Wi-Fi ကို ပြန်လည်ချိတ်ဆက်ကြည့်ပါ Password အသစ်တောင်းပါလိမ့်မည် အသစ်changeလိုက်သောpassword ကိုရိုက်ထည့်ပြီး Password အသစ်ဖြင့် Internet အသုံးပြုနိုင်ပါပြီ။

| ပုံ(၁၂) Logout button နှိပ်သည့်ပုံ |                                                |                                                       |                     |      |                        |    | ပုံ(၁၃) Logout ထွက်သွားပြီးမြင်တွေ့ရသည့်ပုံ |   |          |                                   |          |                    |         |
|------------------------------------|------------------------------------------------|-------------------------------------------------------|---------------------|------|------------------------|----|---------------------------------------------|---|----------|-----------------------------------|----------|--------------------|---------|
|                                    |                                                |                                                       | -                   |      | Logout butte           | on |                                             | - | •        |                                   |          |                    |         |
| λ 192.168.1.1                      |                                                |                                                       |                     |      |                        |    | Q 192.168.1.1                               |   |          |                                   |          |                    |         |
| Curren                             | t Time: 1970-01-01T11:20                       |                                                       |                     | admi | n Logout 中文 I English  |    |                                             |   |          |                                   |          |                    |         |
| Home                               | Internet                                       | Local Network                                         |                     | VolP | Management & Diagnosis |    |                                             |   |          |                                   |          | 中文   日             | English |
| Status                             | WLAN Basic                                     | WLAN Advanced                                         | WPS                 |      |                        |    | Home                                        | _ | Internet | Local Network                     | VolP     | Management & Diagn | nosis   |
| WLAN<br>WLAN<br>Routing<br>FTP     | Page Information<br>This page provides the fun | ction of WLAN basic param                             | eter(s) configurati | on.  |                        |    |                                             |   |          | Welcome to F673AV9a. Please login | <b>.</b> |                    |         |
| UPnP<br>BPDU                       | WLAN On/Off Co                                 | nfiguration                                           | <u>Off?</u>         |      |                        |    |                                             |   | Username |                                   |          |                    |         |
| DMS/DLNA<br>Samba Service          | Mode<br>WLAN (2.4GHz)                          | <ul> <li>Manual O Schedu</li> <li>On O Off</li> </ul> | uled Power On       |      |                        |    |                                             |   | Password |                                   |          |                    |         |
| DNS<br>USB                         | WLAN (5GHz)                                    | ● On ○ Off                                            |                     | An   | niv Cancel             |    |                                             |   |          |                                   | ogin     |                    |         |
|                                    | <ul> <li>WLAN Global Co</li> </ul>             | nfiguration                                           |                     |      |                        |    |                                             |   |          |                                   |          |                    |         |